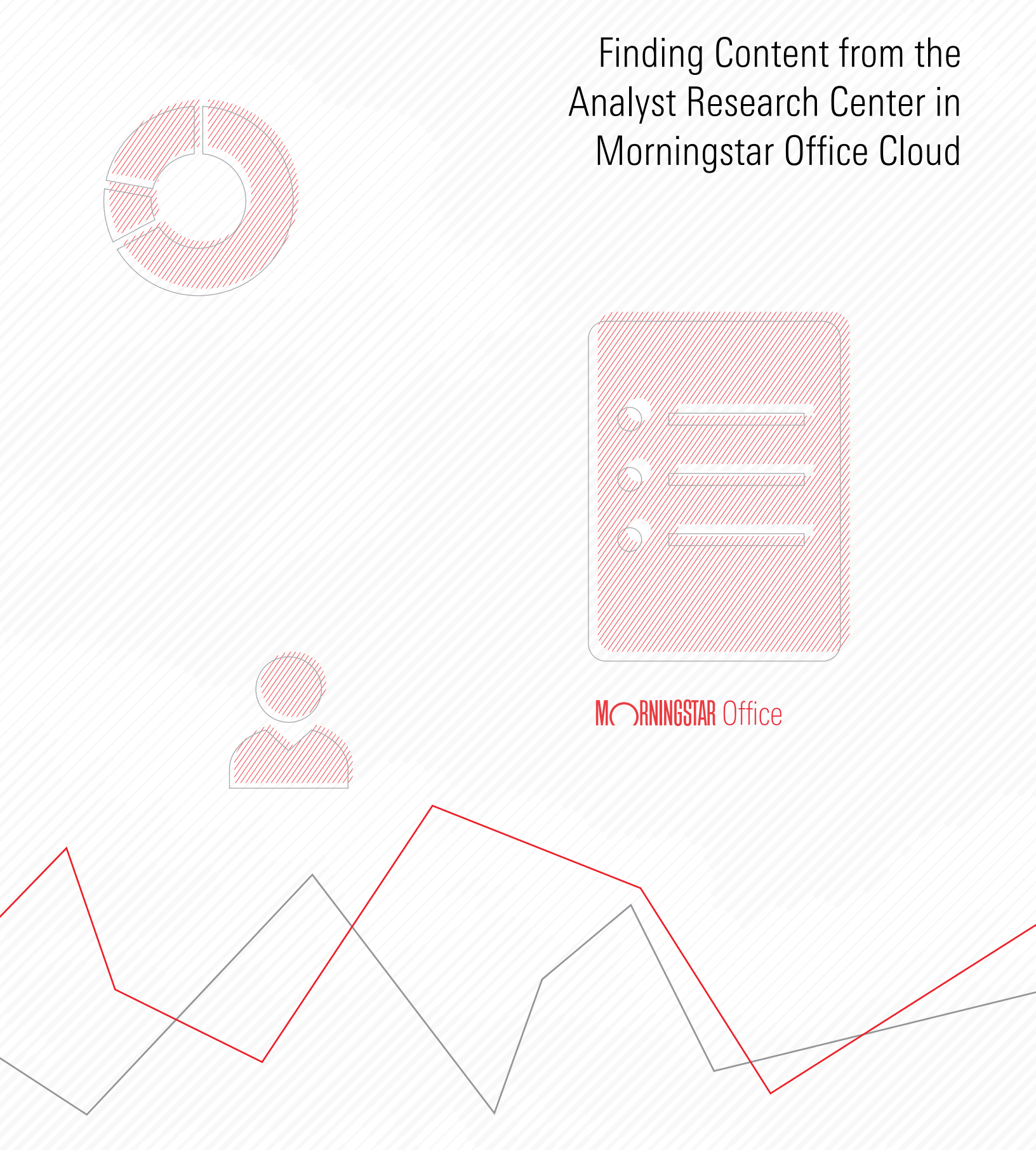

Copyright © 2019 Morningstar, Inc. All rights reserved.

The information contained herein: (1) is proprietary to Morningstar and/or its content providers; (2) may not be copied or distributed; (3) is not warranted to be accurate, complete or timely; and (4) does not constitute advice of any kind. Neither Morningstar nor its content providers are responsible for any damages or losses arising from any use of this information. Any statements that are nonfactual in nature constitute opinions only, are subject to change without notice, and may not be consistent across Morningstar. Past performance is no guarantee of future results.

### Contents

| Overview                                            |
|-----------------------------------------------------|
| Where are the latest Morningstar Analyst reports? 5 |
| Where is the Morningstar Market Commentary?         |
| Where are the Morningstar Analyst insights?         |
| Where are the Investing Ideas?                      |
| Where are the Target-Date Fund Series reports?      |
| Where is content related to Sustainability?         |
| Where are the recorded webinars?                    |
| Where are the market statistics?                    |
| How can I screen to find investments?               |

# Finding Content from the Analyst Research Center (ARC) in Morningstar Office Cloud

The Analyst Research Center (ARC) is being retired from the desktop edition of Morningstar Office<sup>SM</sup> on October 31, 2019. All content from this module can be found in Morningstar Office<sup>SM</sup> Cloud.

**Overview** 

This document explains how to find each type of content from ARC in Morningstar Office Cloud via the following topics:

- ► Where are the latest Morningstar Analyst reports? (page 5)
- ► Where is the Morningstar Market Commentary? (page 6)
- ► Where are the Morningstar Analyst insights? (page 7)
- Where are the Investing Ideas? (page 8)
- ► Where are the Target-Date Fund Series reports? (page 9)
- ► Where is content related to Sustainability? (page 10)
- Where are the recorded webinars? (page 11)
- Where are the market statistics? (page 12)
- ► How can I screen to find investments? (page 12)

The most recent Morningstar Analyst reports for either equities or managed products can be found on the Latest page of the Morningstar Research portal. Further, users can filter the content here to see only stories related to equities or manged products.

Where are the latest Morningstar Analyst reports?

To see this content, do the following:

- 1. Login to https://office.morningstar.com using the same email and password used to login to the desktop version of Morningstar Office.
- 2. Hover the cursor over the Menu, then select Morningstar Research.

| Menu Home                    |                                                   |                                   |
|------------------------------|---------------------------------------------------|-----------------------------------|
| Home                         | >                                                 |                                   |
| EXPLORE                      | M PNINCETAD Office C                              | Select this option from the menu. |
| Morningstar Research         |                                                   |                                   |
| Markets                      | ch for Clients, Securities, Reports, and Research |                                   |
| CLIENT MANAGEMENT & ANALYSIS |                                                   |                                   |
| Clients & Accounts           | - vrte                                            | 22                                |
| Prospects                    |                                                   |                                   |
| Billing                      | rting an excel report on:                         |                                   |
| Redtail CRM                  |                                                   |                                   |

- 3. From the navigation pane to the left, click **Latest**.
- 4. At the top of the page, click the **Reports** button.
- 5. In the Filter panel to the right, select an **option** to see only one type of report.

| Menu Research                                       |                                                                                                    |                                       | R. Search for Clients, Securities, Reports, a 👘 🚇 🕜 🤮                                                                                                    | 2                                         |
|-----------------------------------------------------|----------------------------------------------------------------------------------------------------|---------------------------------------|----------------------------------------------------------------------------------------------------|-------------------------------------------|
| Featured                                            | Latest Thematic Reports                                                                                             |                                       | Hide Filter                                                                                                    |                                           |
| Latest<br>Publications<br>Topics                    | Title PIMCO Short Asset Investment Insti PIMCO Short Asset Investment Insti PIMCO Extended Short Maxwin: Active ETE | Author Identifier<br>Miri PAIDX, PAIP | Date Filter<br>S hours Date Range Shares (1997)                                                                                                    | Be sure to select<br>the Latest page, and |
| Videos<br>My Research                               | PINCO Investment Grade Corp Bd Insti                                                                                | Miri PIGIX, PGCA                      | ago<br>6 hours<br>ago<br>Control Control Con |                                           |
| Alerts<br>Bookmarks                                 | Moody's Wide Moat Affords Investors a Resilient<br>Business Model                                                   | Coli MCO                              | 2 days<br>ago Focus                                                                                                    |                                           |
| ► Lists & Screens                                   | Delta Announces Partnership With LATAM Airlines,<br>Eyeing Expansion Into South American Markets                    | Mat DAL                               | 2 days Equity                                                                                                    | Check a box to see                        |
| Active/Passive Barometer 4<br>Asset Flows Reports 4 | Keurig Structural Headwinds Weigh on KDP<br>Competitive Positioning: Merger Savings Support<br>Valuation            | Nic KDP                               | 2 days Credit<br>ago Manager                                                                                                    | articles for only one type of investment. |
| Fund Flows                                          | Structural Headwinds Detract From Keurig Dr<br>Pepper's Positioning, but Synergies Support<br>Valuation             | Nic KDP                               | 2 days<br>ago Macro                                                                                                    |                                           |

Stories under the Market Commentary section in ARC come from a third-party provider called Benzinga. This content can be found in Morningstar Office Cloud via the Markets workbook, on the News and Research tab. Additionally, note that the News component in Morningstar Office Cloud offers 10 additional sources for content compared to ARC.

Where is the Morningstar Market Commentary?

To access this content, do the following:

1. From the Menu, select Markets. The Markets - Overview workbook opens.

| <u></u> ■ Menu       | Home                |                         |                                  |
|----------------------|---------------------|-------------------------|----------------------------------|
| Home                 | >                   |                         |                                  |
| EXPLORE              |                     |                         | Select this option from the Menu |
| Morningst<br>Markets | ar Research         |                         |                                  |
| CLIENT MA            | NAGEMENT & ANALYSIS |                         |                                  |
| Clients & A          | Accounts            | ractice Manag           |                                  |
| Prospects            |                     | rabtibo Manag           |                                  |
| Billing              |                     | et insights into you    |                                  |
| Redtail CR           | Μ                   | K Your a                |                                  |
| ► Reportir           | na                  | (−⊖ <sup>#</sup> ) mana |                                  |

- 2. Select the News and Research tab.
- 3. Click an article from the News component to read it.

| Select this tab.                                                                                                    |                                                                                      | Click an article to read it.                                                                                                    |
|----------------------------------------------------------------------------------------------------|--------------------------------------------------------------------------------------|----------------------------------------------------------------------------------------------------|
| 🗮 Menu 🛛 Investment Analysis   Markets 🛛 Overview 🗸                                                                                                    |                                                                                      | 🔍 Search for Clients, Securities, Reports, a 🍡 💭 🎉 ⊘ ,                                                                                                    |
| Market Overview Market Detail News and Research 🗸 Global Market Barometer Econo                                                                                                    | mic Indicator                                                                        | prs Earnings Calendar + Ed                                                                                                    |
| Top Stories                                                                                                    | $\mathbb{P}_{\!\!\!\!\!\!\!\!\!\!\!\!\!\!\!\!\!\!\!\!\!\!\!\!\!\!\!\!\!\!\!\!\!\!\!$ | News = U.S. Markets                                                                                                    |
| Mid-Morning Market Update: Markets Open Higher; Cal-Maine Foods Misses Of Expectations           By Benzinga News Desk   30 Sep 2019 9:19AM           Following the market opening Monday, the Dow traded up 0.38% to 26917.37 while the NASDA rose 0.51% to 7960.04. The SBP also rose, gaining 0.45% to 2975.14.           Leading and Lagging Sectors           Health care shares climbed 0.9% on Monday, Meanwhile, top gainers in the sector included Do Pharmaceuticals, Inc. (NASDA2: D0VA), up 38%, and Stealth BioTherapeutics Corp (NASDA2: MITO), up 17%.           In trading on Monday, energy shares fell 0.4%.           Top Headline           Cal-Maine Foods Inc (NASDA2: CALM) reported weaker-than-expected results for its first quarter loss of 94 cents per share, which missed the analyst | 1<br>Q<br>va<br>Q:<br>ter.                                                           | Explore the Impact Economy, Finance and Trade Insights have on Business Strategy - Rese 11:09 AM     ISD Stratically Cuts Review Cost and Time with LeanReview™     11:07 AM     ISD Stratically Cuts Review Cost and Time with LeanReview™     11:07 AM     ATLATL Named Leader in First G2 Visual Configuration Grid Report     Into FAM     Global \$170+ Billion Arf Freight [Domestic 6 International] Market Forecast, 2019-2023 - R 11:06 AM     Mediawam. Strong Organic Growth of +29% in 11 2019     11:05 AM     Resilience of Saudi Arabia's Credit Ratings Highlight The Kingdom's Intrinsic Strengths     11:05 AM     Resilience of Saudi Arabia's Credit Ratings Highlight The Kingdom's Intrinsic Strengths     11:05 AM     Resilience of Saudi Arabia's Credit Ratings Highlight The Kingdom's Intrinsic Strengths     11:05 AM     Morgan Stanley Culimited Data for Satellite Internet     Morgan Stanley Reletrates Underweight, \$41 Target On NetAPP As Firm Notes 'Channel ch     11:01 AM     Global Strate Subdeweight, \$41 Target On NetAPP As Firm Notes 'Channel ch     11:01 AM     Global Franklin Institute of Technology Announces Move to New Campus Location in D     11:01 AM     Global Createrial Safety St     11:00 AM     Global Createrial Safety St     11:00 AM |
| Latest Morningstar Research * Thematic                                                                                                    | \$ \$                                                                                | Latest Morningstar Notes • Equities and Funds                                                                                                    |

Users can find stories for stocks covered by a Morningstar Analyst on the Latest page.

To see this content, do the following:

- 1. Login to https://office.morningstar.com using the same email and password used to login to the desktop version of Morningstar Office.
- 2. Hover the cursor over the Menu, then select Morningstar Research.

#### Where are the Morningstar Analyst insights?

| Menu Home                    |                                                   |                                  |
|------------------------------|---------------------------------------------------|----------------------------------|
| Home >                       |                                                   |                                  |
| EXPLORE                      | M RNINGSTAR Office C                              | Select this option from the menu |
| Morningstar Research         |                                                   |                                  |
| Markets                      | ch for Clients, Securities, Reports, and Research |                                  |
| CLIENT MANAGEMENT & ANALYSIS |                                                   |                                  |
| Clients & Accounts           | - urte                                            | 2                                |
| Prospects                    |                                                   |                                  |
| Billing                      | rting an excel report on:                         |                                  |
| Redtail CRM                  |                                                   |                                  |

- 3. From the navigation pane to the left, click Latest.
- 4. At the top of the page, be sure the Thematic button is selected.
- 5. In the Filter panel to the right, select the **Equity** option to see only stock articles.

| Menu Research                     |               |                                                                              |                   | Q. Search   | for Clients, Securities, Reports, a 👘 💭 🖆 🕐 👌 | 9                                       |
|-----------------------------------|---------------|------------------------------------------------------------------------------|-------------------|-------------|-----------------------------------------------|-----------------------------------------|
| Featured                          |               | Latest Thematic Reports                                                      |                   |             | Hide Filter                                   |                                         |
| Latest                            | $\rightarrow$ | Title                                                                        | Author            | Date        |                                               |                                         |
| Publications                      |               | Corporate Bond Market Inured to                                              | Dave Sekera, CFA  | 3 hours ago | Filter                                        | Be sure to sele                         |
| Topics                            |               | Political Drama in Washington                                                |                   |             | Date Range                                    | the Latest nam                          |
| Videos                            |               | The Market's Mispricing This Miner                                           | Kristoffer Inton  | 5 hours ago | MM/DD/YYYY 🌼 MM/DD/YYYY (Apply)               | with the Deper                          |
|                                   |               | Third Quarter in U.S. Stock FundsA<br>Mixed Bag                              | Tom Nations, CFP® | 5 hours ago | ▼ Securities                                  | button selected                         |
| My Research<br>Alerts             |               | How to Create a Retirement Policy<br>Statement                               | Christine Benz    | 6 hours ago | Q. Search securities                          |                                         |
| Bookmarks                         |               | Inflation and Your Retirement                                                | Mark Miller       | 6 hours ago | Focus                                         |                                         |
| ► Lists & Screens                 |               | Weekly Wrap: Top Growth Ideas, Big                                           | Jess Liu          | 2 days ago  | C Equity                                      |                                         |
| ▼ Following                       |               | Tobacco, Bonds vs. Cash                                                      |                   |             |                                               | Check this box                          |
| Active/Passive Barometer          |               | A Primer on Prepaid 529 Plans                                                | Morningstar.com   | 2 days ago  | Credit                                        | only stock artic                        |
| Asset Flows Reports               | 90            | The Week Ahead: Earnings From Pepsi<br>and Costco, Unemployment Rate Reports | Jess Liu          | 2 days ago  | Manager                                       | , , , , , , , , , , , , , , , , , , , , |
| Fund Flows<br>Kevin McDavitt, CFA | 90<br>(1)     | A Weekly Summary of Our Best Ideas<br>and Developments in the Companies We   | Morningstar       | 2 days ago  | Macro                                         |                                         |

The Investing Ideas section in ARC shows users the two cheapest stocks in each sector (as of the previous market day's closing price). Similar (but broader) content can be seen in Morningstar Office Cloud by reading one of the two following publications:

Where are the Investing Ideas?

| Publication Name         | Description                                                                                                    |
|--------------------------|----------------------------------------------------------------------------------------------------|
| Equity Weekly Highlights | This content surfaces the current favorite stocks of<br>Morningstar Analysts, addresses big-picture trends, and<br>highlights significant ratings changes.                                                                                                    |
| U.S. Equity Pick Lists   | Every month, this publication reviews and updates<br>Morningstar stock analysts' best investment choices among<br>U.S. equities. These recaps offer commentary on changes<br>within the Pick List portfolio, valuations and recommended<br>sector weightings. |

To see this content, do the following:

- 1. Login to https://office.morningstar.com using the same email and password used to login to the desktop version of Morningstar Office.
- 2. Hover the cursor over the Menu, then select Morningstar Research.

| Menu Home                    |                                                   |                                   |
|------------------------------|---------------------------------------------------|-----------------------------------|
| Home >                       |                                                   |                                   |
| EXPLORE                      |                                                   | Select this option from the menu. |
| Morningstar Research         |                                                   |                                   |
| Markets                      | ch for Clients, Securities, Reports, and Research |                                   |
| CLIENT MANAGEMENT & ANALYSIS |                                                   |                                   |
| Clients & Accounts           |                                                   |                                   |
| Prospects                    |                                                   |                                   |
| Billing                      | rting an excel report on:                         |                                   |
| Redtail CRM                  |                                                   |                                   |

- 3. From the navigation pane to the left, click **Publications**.
- 4. Click either the Equity Weekly Highlights or U.S. Equity Pick Lists tile.

| Menu Research                                                                            |                |             | 9                           | Search for Clients, Securities, Report | s.e 🔰 🖉 🖉 🖉   |                                                                        |
|------------------------------------------------------------------------------------------|----------------|-------------|-----------------------------|----------------------------------------|---------------|------------------------------------------------------------------------|
| Featured                                                                                 | Publications   |             |                             |                                        | C Show Filter |                                                                        |
| Latest Publications Topics Videos                                                        | Asia Equity    | Australian  | Canada Equity               | DividendInvestor                       | Equity Weekly | Select this tile, or scroll down to select the U.S. Equity Pick Lists. |
| My Research<br>Alerts                                                                    | FICK LISIS     | Survey      | FICK LISTS                  |                                        | rigingina     |                                                                        |
| Bookmarks<br>► Lists & Screens                                                           | 22 days ago    | 2 years ago | a month ago                 | 10 days ago                            | 3 days ago    |                                                                        |
| * Following                                                                              | MANAGER        | MANAGER     | COUITY                      | MANAGER                                | MANAGER       |                                                                        |
| Active/Passive Barometer 52<br>Asset Flows 65<br>Fund Flows 65<br>Keein MrDevitt. CFA 63 | ETF Specialist | ETFInvestor | Europe Equity<br>Pick Lists | Fund Analyst<br>Rating<br>Roundups     | Fund Spy      |                                                                        |

5. Click an **article** to read it.

The Target-Date Fund Series reports are found on the Publications page.

To see this content, do the following:

- 1. Login to https://office.morningstar.com using the same email and password used to login to the desktop version of Morningstar Office.
- 2. Hover the cursor over the Menu, then select Morningstar Research.

Where are the Target-Date Fund Series reports?

| Menu Home                    |                                                   |                                   |
|------------------------------|---------------------------------------------------|-----------------------------------|
| Home >                       |                                                   |                                   |
| EXPLORE                      |                                                   | Select this option from the menu. |
| Morningstar Research         |                                                   |                                   |
| Markets                      | ch for Clients, Securities, Reports, and Research |                                   |
| CLIENT MANAGEMENT & ANALYSIS |                                                   |                                   |
| Clients & Accounts           | - urte                                            |                                   |
| Prospects                    |                                                   |                                   |
| Billing                      | rting an excel report on:                         |                                   |
| Redtail CRM                  |                                                   |                                   |

- 3. From the navigation pane to the left, click **Publications**.
- 4. Click the Target-Date Fund Series Reports tile.

| Menu Research            |                       | 🔍 Search for Clients, Securities, Reports, a 👘 🖉 🙆 |                         |                     |               |                             |  |
|--------------------------|-----------------------|----------------------------------------------------|-------------------------|---------------------|---------------|-----------------------------|--|
| Featured                 | Publications          |                                                    |                         |                     | C Show Filter |                             |  |
| Latest                   | c mana aga            | 0 110 11 0 20                                      |                         | 10 0011 020         | r minus alla  |                             |  |
| Publications             | MANAGER               | EQUITY                                             | MACRO                   | COUITY              | COULTY        |                             |  |
| Topics<br>Videos         | Rekenthaler<br>Report | Stock Analyst<br>Updates                           | Stock Market<br>Outlook | Stock<br>Strategist | StockInvestor |                             |  |
| My Research<br>Alerts    |                       |                                                    |                         | Ŭ                   |               |                             |  |
| Bookmarks                |                       |                                                    |                         |                     |               | Select this tile to see the |  |
| ► Lists & Screens        | 3 days ago            | 12 days ago                                        | 2 months ago            | 6 hours ago         | 19 days ago   | Target-Date Fund Series rep |  |
| * Following              |                       |                                                    |                         |                     |               |                             |  |
| Active/Passive Barometer | MANAGER               | MANAGER                                            | CREDIT                  | EQUITY              | MANAGER       |                             |  |
| Asset Flows Reports      | Target-Date           | U.S.                                               | U.S. Credit             | U.S. Equity         | U.S. Fund     |                             |  |
| Varia McDuritt CEA       | Fund Series           | Active/Passive                                     | Insights                | Pick Lists          | Flows Monthly |                             |  |
| Sheryl Rawling           | 2 Reports             | Barometer                                          |                         |                     | Reports       |                             |  |
|                          | a month ago           | 4 days ago                                         | 3 hours ago             | a month ago         | 14 days ago   |                             |  |

5. Click an **article** to read it.

Content related to the topic of Sustainability is found on the Topics page. To see this content, do the following:

### Where is content related to Sustainability?

- 1. Login to https://office.morningstar.com using the same email and password used to login to the desktop version of Morningstar Office.
- 2. Hover the cursor over the Menu, then select Morningstar Research.

| Menu Home                    |                                                   |                                   |
|------------------------------|---------------------------------------------------|-----------------------------------|
| Home >                       |                                                   |                                   |
| EXPLORE                      |                                                   | Select this option from the menu. |
| Morningstar Research         |                                                   |                                   |
| Markets                      | ch for Clients, Securities, Reports, and Research |                                   |
| CLIENT MANAGEMENT & ANALYSIS |                                                   |                                   |
| Clients & Accounts           | urte                                              |                                   |
| Prospects                    |                                                   |                                   |
| Billing                      | rting an excel report on:                         |                                   |
| Redtail CRM                  |                                                   |                                   |

- 3. From the navigation pane to the left, click **Topics**.
- 4. Click the Sustainable Investing tile.

| Menu Research                                                          |                          |                          | Q Search for Clients, Securities, Report |                                                              |
|------------------------------------------------------------------------|--------------------------|--------------------------|------------------------------------------|--------------------------------------------------------------|
| Featured                                                               | Topics                   |                          |                                          |                                                              |
| Latest                                                                 |                          | — betalR1×               |                                          |                                                              |
| Publications                                                           | 3221 Documents           | 503 Documents 2 Days Ago | 1726 Documents 7 Hours Ago               |                                                              |
| Topics >                                                               |                          |                          |                                          |                                                              |
| Videos                                                                 | Private Investment       | Rating Ourselves         | Retirement Readiness                     |                                                              |
| My Research<br>Alerts<br>Bookmarks<br>► Lists & Screens<br>▼ Following | PitchBook                | 23 Documents             | 912 Documents 7 Hours Ago                | Select this tile to see content<br>on Sustainable Investing. |
| Active/Passive Barometer 9+<br>Asset Flows Reports 9+                  | Strategic Beta           | Sustainable Investing    | Taxes                                    |                                                              |
| Fund Flows 9+                                                          |                          |                          | 1040                                     |                                                              |
| Kevin McDevitt, CFA 9+                                                 |                          |                          |                                          |                                                              |
| Sheryl Rowling 2                                                       |                          |                          | 401(k)                                   |                                                              |
|                                                                        | 143 Documents 2 Days Ago | 234 Documents 2 Days Ago | 321 Documents 4 Days Ago                 |                                                              |

5. Click an **article** to read it.

To watch a recorded webinar from the Morningstar Analyst team, do the following:

1. Login to https://office.morningstar.com using the same email and password used to login to the desktop version of Morningstar Office.

2. Hover the cursor over the Menu, then select Morningstar Research.

## Where are the recorded webinars?

- E Menu Home Home Select this option from the menu. EXPLORE MORNINGSTAR Office Morningstar Research Markets ch for Clients, Securities, Reports, and Research... CLIENT MANAGEMENT & ANALYSIS Clients & Accounts orts Prospects Billing rting an excel report on: Redtail CRM
- 3. From the navigation pane to the left, click **Publications**.
- 4. Select the Webinar Replays tile.

| Menu Research                                                                                   |                                       |                                     |                           |
|-------------------------------------------------------------------------------------------------|---------------------------------------|-------------------------------------|---------------------------|
| Featured                                                                                        | Publications                          |                                     |                           |
| Latest                                                                                          |                                       |                                     |                           |
| Publications >                                                                                  | 3 days ago                            | 12 days ago                         |                           |
| Videos                                                                                          | MANAGER                               | MANAGER                             |                           |
| <b>My Research</b><br>Alerts<br>Bookmarks                                                       | Target-Date<br>Fund Series<br>Reports | U.S.<br>Active/Passive<br>Barometer |                           |
| ► Lists & Screens                                                                               |                                       |                                     | Select this tile to watch |
| ▼ Following                                                                                     | a month ago                           | 4 days ago                          | a recorded webinar.       |
| Active/Passive Barometer9+Asset Flows Reports9+Fund Flows9+Kevin McDevitt, CFA9+Sheryl Rowling2 | Webinar<br>Replays                    |                                     |                           |
|                                                                                                 | 3 months ago                          |                                     |                           |

5. Click a video to watch it. It will begin playing automatically.

The market statistics found in ARC can be found in the Markets workbook in Morningstar Office Cloud.

Where are the market statistics?

To see this content, do the following:

1. From the Menu, select Markets.

| Menu Home                  |                      |                                   |
|----------------------------|----------------------|-----------------------------------|
| Home                       | >                    |                                   |
| EXPLORE                    |                      |                                   |
| Morningstar Research       |                      | Select this option from the Menu. |
| Markets                    |                      |                                   |
| CLIENT MANAGEMENT & ANALYS | sis                  |                                   |
| Clients & Accounts         | ractice Manag        |                                   |
| Prospects                  | ractice ivianag      |                                   |
| Billing                    | et insights into you |                                   |
| Redtail CRM                | Vour e               |                                   |
| ► Reporting                |                      |                                   |

2. Select the tab containing the information you want to see. Use the Markets exercise guide to learn more about using this part of Morningstar Office Cloud.

The screening capability in Morningstar Office Cloud is far more robust than the version found in ARC. To learn how to create a screen to find investments in Morningstar Office Cloud, please use the Creating Screens exercise guide.

How can I screen to find investments?

Note: To find a Fund Provider in the Morningstar Office Cloud Screener window, use the data point Branding Name. Select one or multiple options.

| Screener                                                                       |                                          |                                                                                                    |                   | Cancel       | Done |
|--------------------------------------------------------------------------------|------------------------------------------|----------------------------------------------------------------------------------------------------|-------------------|--------------|------|
| 0/12   +                                                                       | <ul> <li>Create your Universe</li> </ul> |                                                                                                    |                   | C Logic Mode | Ъí   |
| American Funds American Mutual A                                               | Investment Type: Open-End Fund,          | Investment Type: Open-End Fund, Exchange-Traded Fund                                                                           |                   |              |      |
| American Funds Fundamental Invs A<br>American Funds Invmt Co of Amer A         | Domicile: United States                  | Domicile: United States                                                                                                    |                   |              | ×    |
| American Funds Washington Mutual A<br>Fidelity Advisor® Capital Development 0  | Branding Name: American Funds            | E Branding Name: American Funds , Fidelity                                                                                     |                   |              | ×    |
| Fidelity Advisor* Growth & Income I                                            | I Morningstar Analyst Rating (da         | I Morningstar Analyst Rating (day-end): Bronze, Gold, Silver                                                                   |                   |              | ×    |
| Fidelity Advisor* Large Cap I<br>Fidelity* Equity-Income                       | Oldest Share Class                       |                                                                                                    | Value: Yes        |              | ×    |
| Fidelity <sup>e</sup> Growth & Income<br>Fidelity <sup>e</sup> Large Cap Stock | Inception Date: Before                   |                                                                                                    | Value: 01/01/2009 |              | ×    |
| Fidelity* Low-Priced Stock                                                     | ii Morningstar Category: Large Bler      | ii Morningstar Category: Large Blend, Large Growth, Large Value, Mid-Cap Blend, Mid-Cap Growth, Mid-Cap Value, Small Blend, Sm |                   |              | ) ×  |
| Fidelity* value Discovery                                                      | I Fund Yield (mo-end)                    |                                                                                                    |                   | ¢ 🗖          | к    |
|                                                                                | Operator                                 | Value                                                                                                    |                   |              |      |
|                                                                                | Greater than or Equal to                 | Allow Missing Values                                                                                                    |                   |              |      |
|                                                                                | O Greater than                           | Value                                                                                                    |                   |              |      |
|                                                                                | O Equal to                               | 1                                                                                                    |                   |              |      |
|                                                                                | O Not Equal to                           | O Not Available                                                                                                    |                   |              |      |
|                                                                                | Less than or Equal to                    |                                                                                                    |                   |              |      |